## Configurar una clave de inscripción dentro de un curso

1. En el bloque de administración del curso, elija *Participantes > Métodos de matriculación* 

| 曫 Participantes  | Área personal / Mis cursos / Taller Introducción a Moodle | e / Participantes   |
|------------------|-----------------------------------------------------------|---------------------|
| Insignias        |                                                           |                     |
| Competencias     | Participantes                                             | ÷.                  |
| E Calificaciones | No se aplicaron filtros                                   | Matricular usuarios |
| 🗅 General        | Buscar palabra clave o seleccionar filtro $\blacksquare$  |                     |
| 🗅 Tema 1         | Número de participantes: 3                                |                     |
| 🗅 Tema 2         | Todos A B C D E F G H I J K L M N                         |                     |
| 🗅 Tema 3         | Ñ O P Q R S T U V W X Y Z                                 |                     |
| 🗅 Tema 4         |                                                           |                     |

2. Asegúrese de que esté habilitada la Auto-inscripción (que tenga el ojo abierto) y entonces, elija el ícono para editar a la derecha:

|                                 | · Metod      | Metodos de matriculación        |          |              |         |  |  |
|---------------------------------|--------------|---------------------------------|----------|--------------|---------|--|--|
| Taller Introducción a<br>Moodle | Nombre       |                                 | Usuarios | Arriba/Abajo | Editar  |  |  |
| Participantes                   | Matriculacio | n manual                        | 2        | *            | 2+ Q    |  |  |
| nsignias                        | Acceso de l  | Acceso de invitados             |          | <u>* *</u>   | û 🕫 🌣   |  |  |
| Competencias                    | Auto-matric  | Auto-matriculación (Estudiante) |          | <b>^</b>     | û 👁 💠   |  |  |
| Calificaciones                  | Añadir métod | o Elegir                        | ٠        |              | <b></b> |  |  |
| General                         |              |                                 |          |              | U       |  |  |

3. Podrá ver su clave de inscripción para los estudiantes, en la caja proporcionada. (Haga click en *Desenmascarar* para ver lo que está tecleando.)

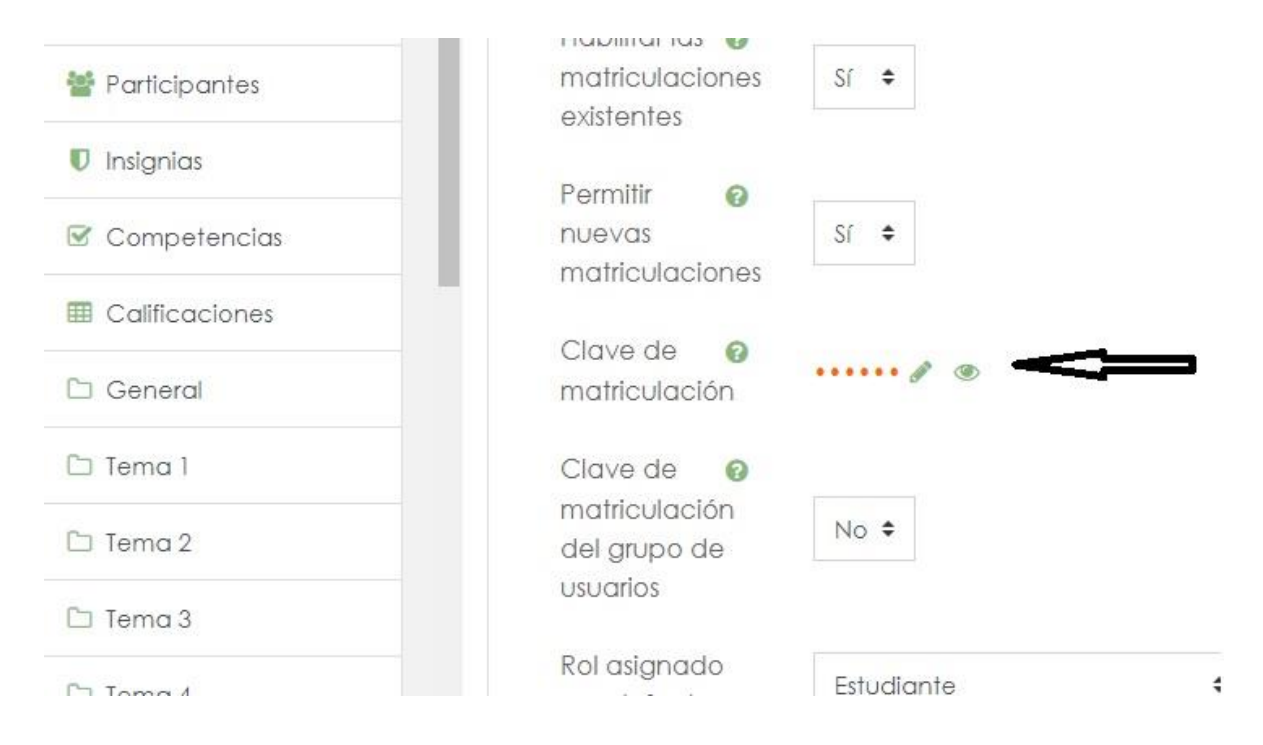

4. Haga click en el botón para 'Guardar cambios solo va a realizar un cambio de la clave'.